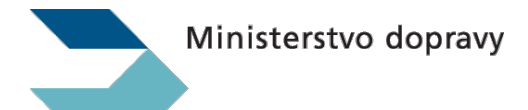

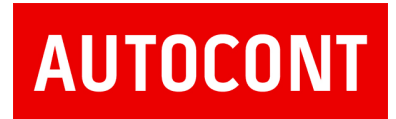

# SME Terminál + SmeDesktopClient

Instalace

AutoCont CZ a.s.

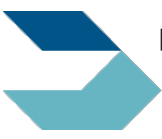

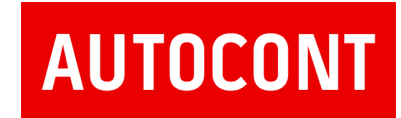

# 1 Úvod

Tento dokument popisuje postup nasazení aplikace SMETerminal

## **CIS STK**

jedná se o webovou část aplikace, která běží na internetovém prohlížeči

## **SME Terminál**

jedná se o aplikaci bežící jako systémová služna s názvem TerminalWinService, která má za úkol zajistit přenos fotografií a dat z měřeni z terminálu umístěném na SME na server CIS STK a jejich odstranění po úspěšném přenosu.

## SmeDesktopClient

jedná se o aplikaci, která slouží k registraci terminálu a přehledu právě obsluhovaných prohlídek SME.

## Požadavky pro instalaci a provoz aplikace

- Desktopový operační systém Windows 32bit nebo 64bit (7, 8, 8.1, 10, Windows server 2008 R2 a vyšší).
- .NET v4
- Pevná IP adresa nahlášená a schválená MD a přidělená stanici ME
- Aplikace SMETerminal musí být nainstalována a provozována pouze na jedné fyzické stanici na SME, která je během poracovní doby síťově dostupná pro všechny klienty (mobilní zařízení pro pořizování fotografií a měřící přístroje). Z důvodu rozložení zátěže server CIS-STK může termilál pozdržet odesílání souborů a provést ho později po uvolnění prostředků. Proto doporučujeme stanici provozovat v režimu 24/7 nebo s bezpečným přesahem (minimálně 1 hodinu) před a po pracovní době.

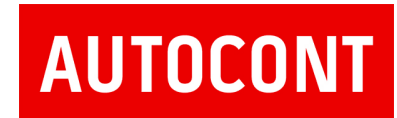

# 2 Instalace a odinstalace SME Terminálu

## 2.1 Stažení aplikace TerminalWinService

| Ministerstvo dopravy České republiky   Ostrá verze: 3.17.1.11 :2   Doména: Stanice |            |        |        |                 |                  |                   |              |          | <u>Historie vozidla</u> |          |          |
|------------------------------------------------------------------------------------|------------|--------|--------|-----------------|------------------|-------------------|--------------|----------|-------------------------|----------|----------|
| Administrace SME Admini                                                            | strace STK | Dohled | Import | Správa ORP      | Stanice SME      | Stanice STK       | Statistiky   | Nápověda | Dokumentace             | Uživatel | Odhlásit |
| Karta stanice                                                                      |            |        |        |                 |                  |                   |              |          |                         |          |          |
| Mechanici SME                                                                      |            |        | v      | tomto modulu iz | e spravovat aktu | uálně přihlašenéh | o uživatele. |          |                         |          |          |
| Otevírací doba                                                                     |            |        |        |                 |                  |                   |              |          |                         |          |          |
| Provozovatel                                                                       |            |        |        |                 |                  |                   |              |          |                         |          |          |
| Předregistrace uživatelů                                                           |            |        |        |                 |                  |                   |              |          |                         |          |          |
| SW ke stažení                                                                      |            |        |        |                 |                  |                   |              |          |                         |          |          |
| Uživatelé                                                                          |            |        |        |                 |                  |                   |              |          |                         |          |          |
|                                                                                    |            |        |        |                 |                  |                   |              |          |                         |          |          |

Na stránce CIS STK (https://stk.mdcr.cz/) po přihlášení naleznete, pokud máte roli SME- vedoucí, nový odkaz v menu **Administrace SME –> SW ke stažení** 

| Ministerstvo dopravy České republiky   Ostrá verze: 3.17.1.11 :2   Doména: Stanice |                  |                        |                               |            |                               |                               |          |  |
|------------------------------------------------------------------------------------|------------------|------------------------|-------------------------------|------------|-------------------------------|-------------------------------|----------|--|
| Administrace SME Administrace ST                                                   | K Dohled Import  | Správa ORP Stanice SME | Stanice STK Statistik         | y Nápověda | Dokumentace                   | Uživatel                      | Odhlásit |  |
| Hlavní stránka > Administrace SME > SW ke stažení                                  |                  |                        |                               |            |                               |                               |          |  |
| Verze                                                                              | Datum distribuce | SW                     | SW ke stažení Popis změn      |            |                               |                               |          |  |
| 1.0.0.9_terminal                                                                   | 26.09.2017       | Instalační s           | Instalační soubor SMETerminal |            | Popis instalace SME terminálu |                               |          |  |
|                                                                                    |                  |                        |                               |            |                               |                               |          |  |
| 1.0.0.9_terminal                                                                   | 26.09.2017       | Instalační s           | Instalační soubor SMETerminal |            |                               | Popis instalace SME terminálu |          |  |

Na stránce, kam budete přesměrováni, najdete odkaz pro stažení instalačního souboru aplikace + tento dokument.

## 2.2 Instalace služby TerminalWinService a aplikace SmeDesktopClient na server

SMETerminal se instaluje jako služba.

- 1. Stáhněte soubor SME\_x.x.x.a\_install.exe a uložte ho na disk.
- 2. Stiskněte právé tlačítko myši a zvolte "spustit jako Správce".

| SN/E 11 | Otevřít                              |
|---------|--------------------------------------|
| nstall  | Spustit jako správce                 |
|         | Odstranit potíže s kompatibilitou    |
|         | Připnout na Start                    |
|         | Zkontrolovat pomocí Windows Defender |
|         | Otevřít v Macu                       |
|         | Zobrazit v aplikaci Finder           |
|         | Sdilet >                             |
|         | Sdílet s                             |
|         | Připnout na hlavní panel             |
|         | Obnovit předchozí verze              |
| -       | Odeslat >                            |
| -       | Vyjmout                              |
|         | Kopírovat                            |
|         | Vytvořit zástupce                    |
|         | Odstranit                            |
|         | Přejmenovat                          |
|         | Vlastnosti                           |
|         |                                      |

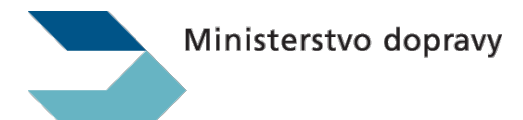

# AUTOCONT

3. Zobrazí se okno instalátoru.

Služba není nainstalovaná

4. F

| 💀 SME  | Terminál - Instalace                                                         |                   | × |
|--------|------------------------------------------------------------------------------|-------------------|---|
| Stav:  | Adresář c:\cis_sme\ neexistuje<br>Služba není nainstalovaná.<br>Obnovit stav | Zavřít Instalovat |   |
| okraču | ujte stiskutím tlačítka <i>Instalovat</i>                                    |                   |   |
| 🖶 SME  | Terminál - Instalace                                                         | :                 | × |
| Stav:  | Adracář c·\cis sme\ neevistuje                                               |                   | 7 |

| Obnovit stav                    | Zavřít                       | Instalovat |
|---------------------------------|------------------------------|------------|
| Pokud vše proběhne korektně, bu | de v poli Stav zobrazeno nás | ledující:  |

5. Pokud vše proběhne korektně, bude v poli Stav zobrazeno Adresář c:\cis\_sme\ existuje

| Služba j | e nainstalovană a ve stavu Running                                         |        |            |
|----------|----------------------------------------------------------------------------|--------|------------|
| 🖳 SME    | Terminál - Instalace                                                       |        | ×          |
| Stav:    | Adresář c:∖cis_sme∖ existuje<br>Služba je nainstalovaná a ve stavu Running |        |            |
|          | Obnovit stav                                                               | Zavřít | Instalovat |

- 6. Po správné instalaci vznikne adresář C:\cis\_sme, který obsahuje všechný soubory potřebné pro běh služby SMEterminal a aplikace SmeDesktopClient Správná struktura bude vypadat takto:
  - C:\cis\_sme (adresář)
    - Active (adresář) -
    - Archive (adresář)
    - Backup (adresář)
    - Log (adresář)
    - SmeDesktopClient (adresář)
    - SMETerminalWinService (adresář)
    - Transfer (adresář)
    - Updates (adresář)
    - autocont.config konfigurační soubor, který svým obsahem definuje, ke kterému prostředí se služba SMETerminal připojuje. Výchozí prostředí je PRODUKCE.
- 7. Po první instalaci již není nutné opětovně instalovat nové verze, protože si služba sama instaluje nejnovější verzi.
- 8. Po instalaci je pro správnou funkčnost potřeba provést první registraci.

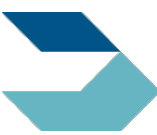

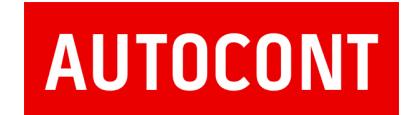

## 2.3 Spuštění aplikace SmeDesktopClient

Aplikace je spustitelný soubor C:\cis\_sme\SmeDesktopClient\SmeDesktopClient.exe

| 📲 Stanice: ? CIS: PRODUKCE Offline , verze terminálu: 1.0.0.0 |                                 |                       |                   |              |          |            |      | × |
|---------------------------------------------------------------|---------------------------------|-----------------------|-------------------|--------------|----------|------------|------|---|
| Soub                                                          | or Nastavení                    |                       |                   |              |          |            |      |   |
|                                                               | Kód<br>prohlídky                | Registrační<br>značka | Značka<br>vozidla | Čas zahájení | Mechanik | Fotografie | Data |   |
|                                                               |                                 |                       |                   |              |          |            |      |   |
|                                                               |                                 |                       |                   |              |          |            |      |   |
|                                                               |                                 |                       |                   |              |          |            |      |   |
|                                                               |                                 |                       |                   |              |          |            |      |   |
|                                                               |                                 |                       |                   |              |          |            |      |   |
|                                                               |                                 |                       |                   |              |          |            |      |   |
|                                                               |                                 |                       |                   |              |          |            |      |   |
|                                                               |                                 |                       |                   |              |          |            |      |   |
| Prohlíd                                                       | Prohlídky čekajicí na přenos: 0 |                       |                   |              |          |            |      | : |

## 2.4 Registrace SME Terminalu

Pro komunikaci se serverem CIS-STK je vyžadováno, aby počítač, kde běží služba SMETerminalWinService byl ověřen proti prostředí CIS-STK. Tato funkce se nazývá *Registrace terminálu v CIS* a je dostupná v aplikaci SmeDesktopClient a to v menu **Nastavení -> Registrace terminálu v CIS**.

| 🖳 Stanic         | 🖳 Stanice: ? CIS: PRODUKCE Offline , verze terminálu: 1.0.0.0 |      |              |          |            |  |      | ×   |
|------------------|---------------------------------------------------------------|------|--------------|----------|------------|--|------|-----|
| Soubor Nastavení |                                                               |      |              |          |            |  |      |     |
| Kó<br>pro        | Registrace terminálu v CIS<br>nnoky znacka voz                | IOIA | Čas zahájení | Mechanik | Fotografie |  | Data |     |
|                  |                                                               |      |              |          |            |  |      |     |
|                  |                                                               |      |              |          |            |  |      |     |
|                  |                                                               |      |              |          |            |  |      |     |
|                  |                                                               |      |              |          |            |  |      |     |
|                  |                                                               |      |              |          |            |  |      |     |
|                  |                                                               |      |              |          |            |  |      |     |
|                  |                                                               |      |              |          |            |  |      |     |
|                  |                                                               |      |              |          |            |  |      |     |
| Prohlídky č      | ekajicí na přenos: 0                                          |      |              |          |            |  |      | .:: |

#### POZOR !!!

Registraci terminálu může provést pouze uživatel s rolí **SME – vedoucí** a registrace musí být provedena ze **shodné veřejné IP adresy**, která je uvedena v seznamu povolených adres pro SME. Při registraci se zadává číslo stanice SME, uživatelské jméno a heslo vedoucího SME.

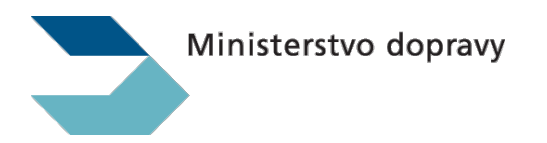

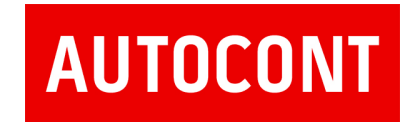

| Registrace terminálu v ClSu |                   | × |
|-----------------------------|-------------------|---|
| Číslo stanice SME:          | 999999            |   |
| Pňhlašovací jméno:          | test.sme_vedouci  |   |
| Heslo:                      |                   |   |
|                             | Konec Registrovat |   |

#### Pokud proběhla registrace terminálu korektně, zobrazí se v levém horním rohu číslo SME.

| 🖷 Sta | 💀 Stanice: 999999 CIS: PRODUKCE online (22.11.2017 8:13:01) , verze terminálu: 1.0.0.9 |                    |                |              |          |            |      | × |
|-------|----------------------------------------------------------------------------------------|--------------------|----------------|--------------|----------|------------|------|---|
| Soubo | or Nastavení                                                                           |                    |                |              |          |            |      |   |
|       | Kód prohlídky                                                                          | Registrační značka | Značka vozidla | Čas zahájení | Mechanik | Fotografie | Data |   |
|       |                                                                                        |                    |                |              |          |            |      |   |
|       |                                                                                        |                    |                |              |          |            |      |   |
|       |                                                                                        |                    |                |              |          |            |      |   |
|       |                                                                                        |                    |                |              |          |            |      |   |
|       |                                                                                        |                    |                |              |          |            |      |   |
|       |                                                                                        |                    |                |              |          |            |      |   |
|       |                                                                                        |                    |                |              |          |            |      |   |
|       |                                                                                        |                    |                |              |          |            |      |   |

### 2.5 Odinstalace a odstranění SMETerminal

- 1. Odinstalace se provádí spuštěním dávkového souboru UnInstalace.bat jako správce v adresáři C:\cis\_sme\SMETerminalWinService.
- 2. Služba se odinstaluje.
- 3. Následně ručně odstraňtě složku C:\cis\_sme\